# ASP.NET Core Connection String

#### Hans-Petter Halvorsen

## Contents

- <u>SQL Server</u>
- Authentication
  - <u>SQL Server Authentication</u>
  - <u>Windows Authentication</u>
- ASP.NET Core
  - <u>Connection String in appSettings.json</u>
  - <u>Code Example</u>

## Introduction

- The Connection string is used to connect to the database
- In this tutorial we will use SQL Server, Visual Studio, C#
- We will show how we use Connection String in an ASP.NET Core Web Application

# SQL Server

#### Hans-Petter Halvorsen

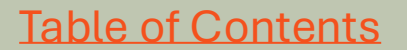

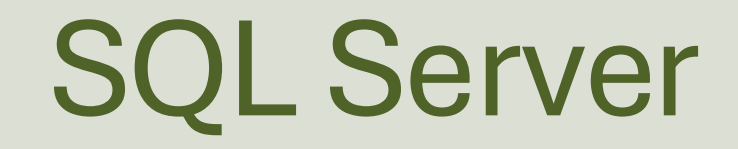

- SQL Server is a Database System from Microsoft.
- SQL Server comes in different editions.
- SQL Server Express is recommended because it is simple to use, and it is free.

## **SQL Server Installation**

- During the setup of SQL Server you should select "Mixed Mode" (i.e., both "SQL Server Authentication" and "Windows Authentication") and enter the password for your sa user.
- "Windows Authentication" is the default option during installation, so make sure to "Mixed Mode" (i.e., both "SQL Server Authentication" and "Windows Authentication") and enter the password for your sa user
- Make sure to remember the sa password!

## SQL Server Installation - Mixed Mode

- During Installation of SQL Server: Select "Mixed Mode" (i.e., both SQL Server Authentication and Windows Authentication)
- Make sure to remember the "**sa**" Password!
- "sa" is short for **S**ystem **A**dministrator

## SQL Server Installation - Mixed Mode

X

#### Database Engine Configuration

髋 SQL Server 2016 Setup

Specify Database Engine authentication security mode, administrators, data directories and TempDB settings.

Install Rules Server Configuration Data Directories TempDB User Instances FILESTREAM Feature Selection Specify the authentication mode and administrators for the Database Engine. Feature Rules Instance Configuration Authentication Mode Server Configuration Windows authentication mode **Database Engine Configuration** Mixed Mode (SQL Server authentication and Windows authentication) Reporting Services Configuration Specify the password for the SQL Server system administrator (sa) account. Feature Configuration Rules Installation Progress Enter password: ......... Complete Confirm password: Specify SQL Server administrators HANSPH LAPTOP\Hans-Petter (Hans-Petter) SOL Server administrators have unrestricted access to the Database Engine. Add Current User Add... Remove < Back Next > Cancel

## Authentication

#### Hans-Petter Halvorsen

**Table of Contents** 

## **Visual Studio**

- In WinForm Desktop Applications you should put the Connection String in the App.config file
- While for ASP.NET Core Web Applications the Connection String should be placed in the in the appSettings.json file.

## **Authentication Methods**

SQL Server offers 2 different Authentication methods:

- SQL Server Authentication
- Windows Authentication

# SQL Server Authentication

#### Hans-Petter Halvorsen

Table of Contents

## **Connection String - SQL Server Authentication**

Using "SQL Server Authentication" the Connection String looks like this:

DATA SOURCE=<SQL Server Name>;DATABASE=<Database Name>;UID=sa;PWD=<Your Password>;

Replace <SQL Server Name> with the name of your SQL Server, typically "<YourComputerName>\SQLEXPRESS" if you are using SQL Server Express.

UID is a SQL Server user, here you can create your own SQL Server user inside SQL Server Management Studio or use the built-in sa user (sa=System Administrator). During the setup of SQL Server you need to select "Mixed Mode" and enter the password for your sa user.

It may look something like this:

DATA SOURCE=DELLPCWORK\\SQLEXPRESS;DATABASE=MEASUREMENTS;UID=sa;PWD=Password123;

## Localhost

If you don't know the name of your PC or if you use multiple PC, it may be a good idea to use "LOCALHOST" instead of your real computer name (assuming the application and the database in located on the same computer)

DATA SOURCE=LOCALHOST\\SQLEXPRESS;DATABASE=MEASUREMENTS;UID=sa;PWD=Password123;

## **Enable SQL Server Authentication in SSMS**

You can also turn on "SQL Server Authentication" in SQL Server Management Studio (SSMS) <u>after installation</u> of SQL Server.

To change security authentication mode, do the following steps:

- 1. In SQL Server Management Studio Object Explorer, right-click the server, and then click Properties.
- 2. On the Security page, under Server authentication, select the new server authentication mode, and then click OK.
- 3. In the SQL Server Management Studio dialog box, click OK to acknowledge the requirement to restart SQL Server.
- 4. In Object Explorer, right-click your server, and then click Restart. If SQL Server Agent is running, it must also be restarted. Or just restart your computer.

## **Enable SQL Server Authentication**

| File Edit    | soft SQL Server Management Stud<br>View Debug Tools Wi<br>  🏠 🕶 🖆 🛩 🏜 🔐   🗊                                                                             | dio<br>ndow Help<br>New Query 🗊 😥 🕅 👷 🖽 🗛 🎝 🎝 🏷 – 🤇 – 🕅 🗌                                                                                                    |              | - |   |
|--------------|----------------------------------------------------------------------------------------------------|----------------------------------------------------------------------------------------------------|--------------|---|---|
| Object Explo | rer<br>≌×≌ ≡ ▼ ¢ , , ,                                                                                                    | <b>▼</b> ₽×                                                                                                    |              |   |   |
|              | Server Properties - DESKTO                                                                                                    | P-HNJOJKI\SQLEXPRESS                                                                                                    | 9 <b>—</b> 8 |   | × |
| ⊡ <b>□</b>   | Select a page<br>General                                                                                                    | 🖵 Script 👻 🕜 Help                                                                                                    |              |   |   |
|              | <ul> <li>Memory</li> <li>Processors</li> <li>Security</li> <li>Connections</li> <li>Database Settings</li> <li>Advanced</li> <li>Permissions</li> </ul> | Server authentication <ul> <li>Windows Authentication mode</li> <li>SQL Server and Windows Authentication mode</li> </ul> Login auditing <ul> <li>None</li> </ul> |              |   |   |

## Enable sa login

Then to enable the sa login, do the following steps:

- 1. In Object Explorer, expand Security, expand Logins, right-click sa, and then click Properties.
- 2. On the General page, you might have to create and confirm a password for the login.
- 3. On the Status page, in the Login section, click Enabled, and then click OK.

Note! You must restart your computer afterwards (well, it is enough to restart the "Sql service...") in order to work.

## Enable sa login

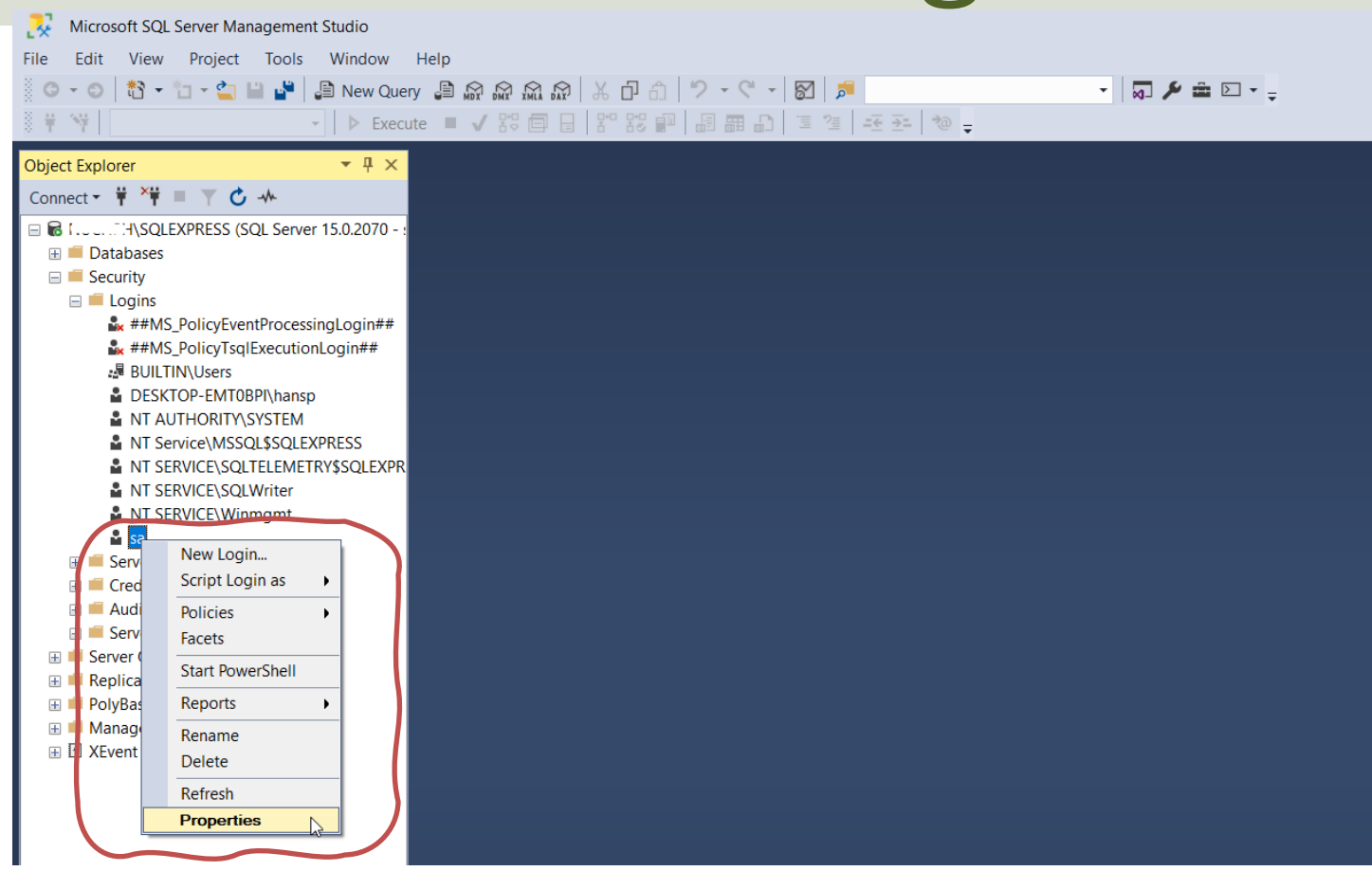

## Enable sa login

| Login Properties - sa                                                   |                          |                      | — C                                                    | x                          |                                           |     |          |
|-------------------------------------------------------------------------|--------------------------|----------------------|--------------------------------------------------------|----------------------------|-------------------------------------------|-----|----------|
| Select a page                                                           | 🖵 Script 🔻 😯 Help        |                      |                                                        | Login Properties - sa      | -                                         |     | $\times$ |
| <ul> <li>General</li> <li>Server Roles</li> <li>User Mapping</li> </ul> | Login name:              | sa                   |                                                        | Select a page              | I Script ▼ 😧 Help                         |     |          |
| ✗ Status                                                                | O Windows authentication |                      | <ul> <li>Server Roles</li> <li>User Mapping</li> </ul> | Settings                   |                                           |     |          |
|                                                                         | Password:                | •••••                |                                                        | SIEIUS                     | Permission to connect to database engine: |     |          |
|                                                                         | Confirm password:        |                      |                                                        |                            |                                           |     |          |
|                                                                         | Old password:            |                      |                                                        |                            |                                           |     |          |
|                                                                         | Enforce password policy  |                      |                                                        |                            |                                           |     |          |
|                                                                         | Enforce password expire  | tion                 |                                                        |                            |                                           |     |          |
|                                                                         | User must change pass    | vord at next login   |                                                        |                            | ◯ Disabled                                |     |          |
|                                                                         |                          |                      | ~                                                      |                            | Status                                    |     |          |
| Connection                                                              | Mapped to asymmetric key |                      | ~                                                      |                            |                                           |     |          |
| Server:                                                                 | map to Credential        |                      | Y                                                      |                            | SQL Server authentication:                |     |          |
| NUCHPH\SQLEXPRESS                                                       | Mapped Credentials       | Credential Provide   | F                                                      | Connection                 | Login is locked out                       |     |          |
| Connection:<br>sa                                                       |                          |                      |                                                        | Connection                 |                                           |     |          |
| View connection properties                                              |                          |                      |                                                        | NUCHPH\SQLEXPRESS          |                                           |     |          |
|                                                                         |                          |                      |                                                        | Connection:                |                                           |     |          |
|                                                                         |                          |                      |                                                        | sa                         |                                           |     |          |
| Progress                                                                |                          |                      |                                                        | View connection properties |                                           |     |          |
| Ready                                                                   | Default database:        | master               | ~                                                      |                            |                                           |     |          |
|                                                                         | Default language:        | English - us_english | $\sim$                                                 |                            |                                           |     |          |
|                                                                         |                          |                      |                                                        | Progress                   |                                           |     |          |
|                                                                         |                          |                      | OK                                                     | Ready                      |                                           |     |          |
|                                                                         |                          |                      |                                                        |                            |                                           |     |          |
|                                                                         |                          |                      |                                                        |                            | ОК                                        | Can | cel      |

## **Create Logins in SQL Server**

- "sa" is a built-in Login in SQL Server
- You can also create your own SQL Server Logins
- Normally you should do that rather than using the "sa" login
- "sa" have access to "everything" and in context of Data Security that is unfortunate.
- In general, you should make your own Logins that have access to only what's strictly necessary

## **Create Logins in SQL Server**

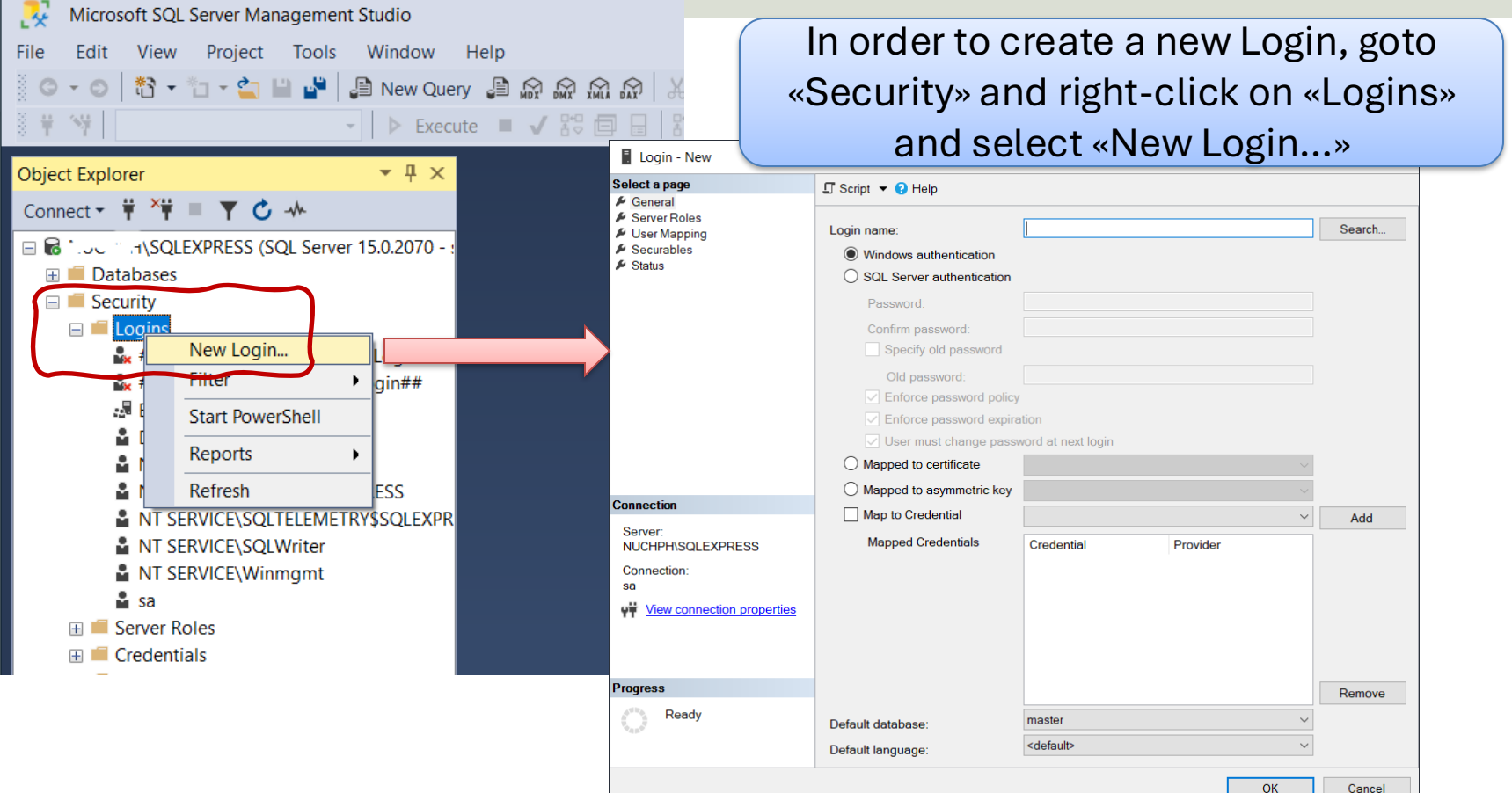

## **Create Logins in SQL Server**

| Login - New                                                                                  |                                                                                                    |                                                                                                    |                                                | - 🗆 X                                                                                                    |                                                                                                    |                                                                                                    |               |    |        |
|----------------------------------------------------------------------------------------------|----------------------------------------------------------------------------------------------------|----------------------------------------------------------------------------------------------------|------------------------------------------------|----------------------------------------------------------------------------------------------------|----------------------------------------------------------------------------------------------------|----------------------------------------------------------------------------------------------------|---------------|----|--------|
| Select a page                                                                                | 🖵 Script 🔻 😯 Help                                                                                                    |                                                                                                    |                                                | Login - New                                                                                               |                                                                                                    |                                                                                                    |               |    | X      |
| Server Roles User Mapping Securables Status                                                  | Login name:<br>Vindows authentication<br>SQL Server authentication<br>Password:<br>Confirm password:<br>Specify old password<br>Old password:<br>Enforce password policy<br>Enforce password expire | Login name: AppLogin          Windows authentication         SQL Server authentication         Password:         Confirm password:         Specify old password         Old password:         Image: Specify old password         Old password:         Image: Specify old password         Image: Specify old password         Image: Specify old |                                                | Login - New<br>Select a page<br>& General<br>& Server Roles<br>& User Mapping<br>& Securables<br>& Status | Script ▼ ? Help         Users mapped to this login:         Map       Database         User       Default Schema         BOOKS       AppLogin         CHART |                                                                                                    |               |    |        |
| Connection<br>Server:<br>NUCHPH\SQLEXPRESS<br>Connection:<br>sa<br>VIII View connection prop | User must change pass<br>Mapped to certificate<br>Mapped to asymmetric key<br>Map to Credential<br>Mapped Credentials                                                                               | vord at next login                                                                                                    | Provider                                       | Connection<br>Server:<br>NUCHPH\SQLEXPRESS<br>Connection:<br>sa                                           | Databa                                                                                                    | est account enabled for: B<br>ase role membership for: E<br>accessadmin<br>backupoperator                  | ooks<br>Books |    |        |
| Progress<br>Ready                                                                            | You can specify<br>the Login sho<br>what he can c<br>("Write                                                                                                    | v which<br>uld get<br>Io with<br>", "Rea                                                                                                    | Databas<br>access to<br>that Data<br>d", etc.) | es that<br>o and<br>abase                                                                                 | ✓ db ✓ db ✓ db ✓ db ✓ db ✓ db ✓ db ✓ db ✓ db ✓ db ✓ db ✓ db ✓ v                                                                                             | datavriter<br>dalavriter<br>ddladmin<br>denvdatareader<br>denvdatavriter<br>owner<br>securityadmin<br>blic |               | OK | Cancel |

# Windows Authentication

#### Hans-Petter Halvorsen

Table of Contents

## Windows Authentication

Using "Windows Authentication" the Connection String looks like this:

DATA SOURCE=DELLPCWORK\\SQLEXPRESS;DATABASE=MEASUREMENTS;Integrated Security = True;

Localhost:

If you don't know the name of your PC or if you use multiple PC, it may be a good idea to use "LOCALHOST" instead of your real computer name (assuming the application and the database in located on the same computer).

DATA SOURCE=LOCALHOST\\SQLEXPRESS;DATABASE=MEASUREMENTS;Integrated Security = True;

# **ASP.NET Core**

#### Hans-Petter Halvorsen

Table of Contents

## Introduction

- **appSettings.json** is a configuration file used in ASP.NET Core Web Applications.
- It is typically used to store the Connection String to the Database.
- But it can be used to store lots of other settings that you need to use in your application.

# Connection String in appSettings.json

Hans-Petter Halvorsen

**Table of Contents** 

## **Connection String**

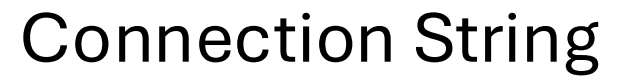

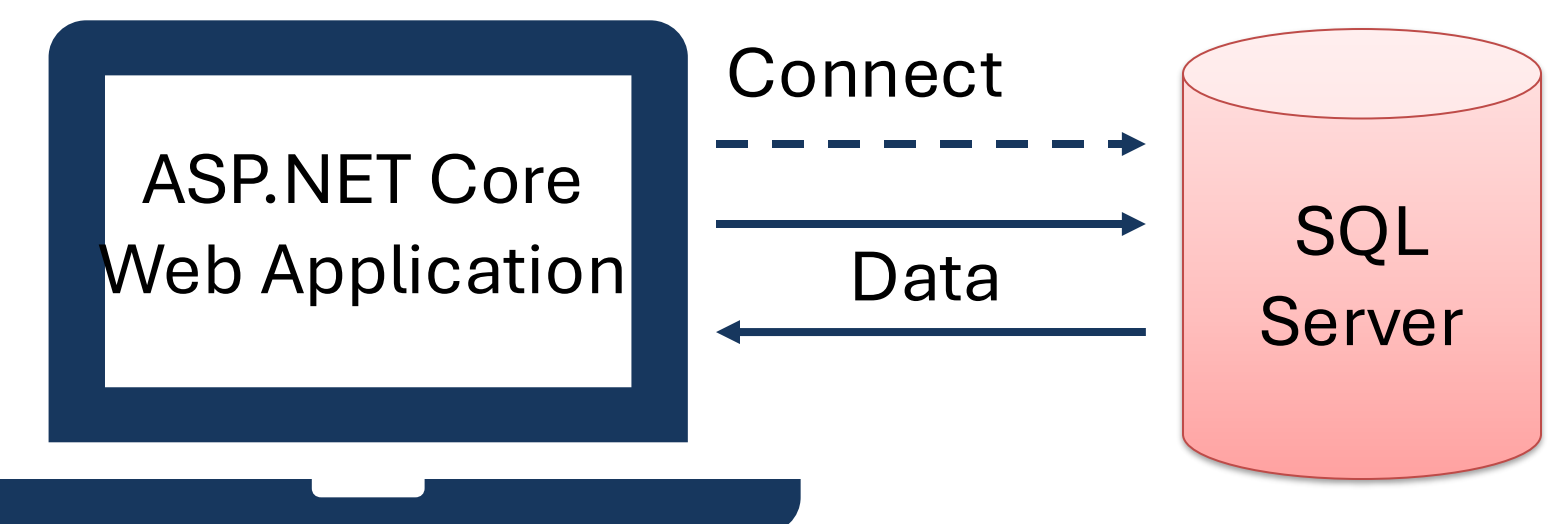

ConnectionString": "DATA SOURCE=xxx; DATABASE=xxx;UID=xxx;PWD=xxx

## appSettings.json

### 

```
"LogLevel": {
    "Default": "Information",
    "Microsoft": "Warning",
    "Microsoft.Hosting.Lifetime": "Information"
    }
},
"AllowedHosts": "*",
```

```
"ConnectionStrings": {
    "ConnectionString": "DATA SOURCE=xxx;UID=xxx;PWD=xxx;DATABASE=xxx"
}
```

## Startup.cs

We need to add something to the "Startup.cs" file:

public void ConfigureServices(IServiceCollection services)
{
 services.AddRazorPages();
 services.AddSingleton<IConfiguration>(Configuration);
}

We have added:
services.AddSingleton<IConfiguration>(Configuration);

# Code Example

#### Hans-Petter Halvorsen

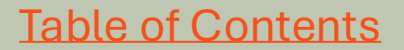

# SQL Server

#### Hans-Petter Halvorsen

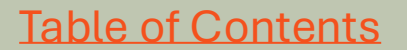

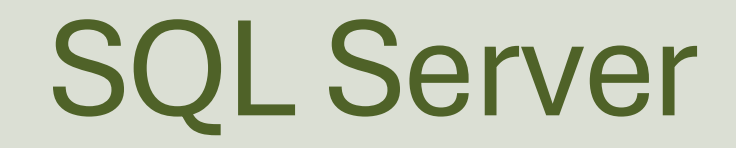

- We will use SQL Server in this example as our database.
- You should have SQL Server locally installed on your computer
- SQL Server Express is recommended.

## **SQL Server - Create Database**

| Solution1 - Microsoft SQL Server Management Studio            | )                          |                                 |           |                     |                   | Quick Launch       | (Ctrl+Q) | ş | ° - | x |
|---------------------------------------------------------------|----------------------------|---------------------------------|-----------|---------------------|-------------------|--------------------|----------|---|-----|---|
| File Edit View Project Debug Tools Windo                      | New Database               |                                 |           |                     |                   | -                  |          |   |     |   |
| Object Explorer                                               | Select a page              | Script 👻 🛐                      | Help      |                     |                   |                    |          |   |     |   |
| Connect - 📑 📑 👕 🖒 📓                                           | Options<br>Filegroups      | Database name:                  | :         | MEASURE             | MENTDB            |                    |          |   |     |   |
| XPS15HPH(SQLEXPRESS (SQL Server 13.0.1/42 - sa)     Databases |                            | Owner:                          |           | <default></default> |                   |                    |          |   |     |   |
| 🖶 🛄 System Databases<br>😠 间 BLOG                              |                            | ✓ Use full-text i               | ndexing   |                     |                   |                    |          |   |     |   |
| ⊕ BOOK     ⊕ BOOKDB     ⊕     ⊕     BOOKDB                    |                            | Database files:<br>Logical Name | File Type | Filegroup           | Initial Size (MB) | Autogrowth / Maxe  | size     |   |     |   |
|                                                               |                            | MEASURE                         | ROWS      | PRIMARY             | 8                 | By 64 MB, Unlimite | ed       |   |     |   |
|                                                               |                            | MEASURE                         | LUG       | ног Аррісаріе       | 0                 | by 64 MB, Onlinite | 90       |   |     |   |
|                                                               |                            |                                 |           |                     |                   |                    |          |   |     |   |
| WEATHERSYSTEM                                                 |                            |                                 |           |                     |                   |                    |          |   |     |   |
| <ul> <li></li></ul>                                           | Connection                 |                                 |           |                     |                   |                    |          |   |     |   |
|                                                               | XPS15HPH\SQLEXPRESS        |                                 |           |                     |                   |                    |          |   |     |   |
|                                                               | sa                         |                                 |           |                     |                   |                    |          |   |     |   |
|                                                               | View connection properties |                                 |           |                     |                   |                    |          |   |     |   |
|                                                               |                            |                                 |           |                     |                   |                    |          |   |     |   |
|                                                               | Progress                   | <                               |           |                     |                   |                    | >        |   |     |   |
|                                                               |                            |                                 |           |                     | Add               | R                  | emove    | Í |     |   |
|                                                               |                            |                                 |           |                     |                   | ОК                 | Cancel   |   |     |   |

## Database Table

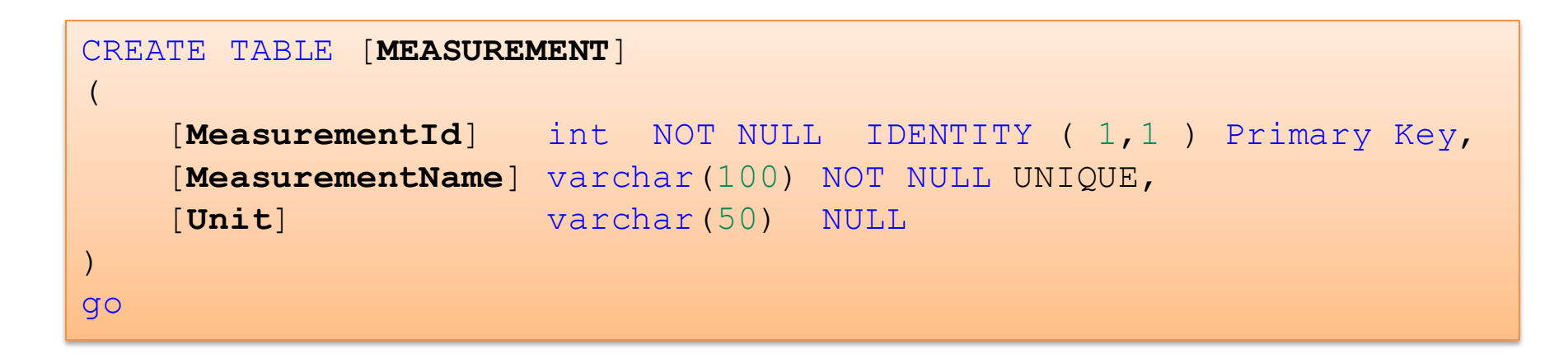

You can use SQL Server Management Studio in order to run this SQL Script

📩 XPS15HPH\SQLEXPRESS.MEASUREMENTDB - dbo.MEASUREMENT - Microsoft SQL Server Management Studio

File Edit View Project Debug Query Designer Tools Window Help

🌀 - 🍮 | 🎦 - 🖆 - 🚔 🔛 🚰 🤔 New Query 📑 📸 📸 👪 🗗 🏦 🔊 - 오 - 🌉

| × | XPS15HPH\SQLEXdbo.MEASUREMENT 👳 🗙 |               |                     |         |  |  |  |  |
|---|-----------------------------------|---------------|---------------------|---------|--|--|--|--|
|   |                                   | MeasurementId | MeasurementName     | Unit    |  |  |  |  |
| Î |                                   | 1             | Temperature         | Celsius |  |  |  |  |
|   |                                   | 2             | Humidity            | %       |  |  |  |  |
|   |                                   | 3             | Barometric Pressure | hPa     |  |  |  |  |
|   |                                   | 4             | Wind Speed          | m/s     |  |  |  |  |
|   |                                   | 5             | Wind Direction      | Degrees |  |  |  |  |
|   |                                   | 6             | Rain                | mm      |  |  |  |  |
|   |                                   | 7             | Solar Radiation     | W/m2    |  |  |  |  |
|   | )-m                               | NULL          | NULL                | NULL    |  |  |  |  |

In order to be able to retrieve some data, we start by manually entering some data into our MEASUREMENT table using the SQL Server Management Studio

Quick Launch (Ctrl+Q)

36

4 8 of 8 ▶ ▶ ▶ ▶ ■ (■)

Object Explorer

Connect - 🚚 🚚 💷 🝸 🖒 🔏

System Databases
BLOG
BOOK
BOOKDB
BOOKS
DATALOGGING
DMM
DELETEME

TEST

🖃 🧰 Tables

Image: The test of the test of the test of test of

Databases

Image: Application of the second second s

MEASUREMENTSYSTEM

WEATHERSYSTEM MEASUREMENTDB

🕀 🚞 Database Diagrams

System Tables
 FileTables
 dbo.MEASUREMENT

dbo.MEASUREMENTDATA

## Visual Studio ASP.NET Core Web Application

#### Hans-Petter Halvorsen

**Table of Contents** 

## NuGet

Make sure to install the necessary NuGet package(s). We will use the **System.Data.SqlClient** 

| NuGe      | : MeasurementApp 🗇 🗙 Measurement.cs                                                                                                    | •                                                                                                    |
|-----------|----------------------------------------------------------------------------------------------------|----------------------------------------------------------------------------------------------------|
| Bi        | owse Installed Updates                                                                                                    | NuGet Package Manager: MeasurementApp                                                                                                    |
| s         | ql 🛛 🗙 🐨 🚺 Include prerelease                                                                                                    | Package source: nuget.org 👻 🔅                                                                                                    |
| NE        | T System.Data.SqlClient O by Microsoft, 64.1M downloads<br>Provides the data provider for SQL Server. These classes provide access to versions of SQL Server and                                                       | v4.8.0                                                                                                    |
|           | encapsulate database-specific protocols, including tabular data stream (TDS) Microsoft.EntityFrameworkCore.SqlServer 📀 by Microsoft, 43.3M downloads Microsoft SQL Server database provider for Entity Framework Core. | v3.1.0 Version: Latest stable 4.8.0  Variable Version: Latest stable 4.8.0  Variable Version: La |
| .NE       | runtime.native.System.Data.SqlClient.sni S by Microsoft, 34.6M downloads<br>Internal implementation package not meant for direct consumption. Please do not reference<br>directly.                                     | v4.7.0 Provides the data provider for SQL Server. These classes provide access to versions of SQL Server and encapsulate database-specific protocols, including tabular data stream (TDS)                                                                                                    |
| A newer v | ersion: Microsoft.Data.SqlClient                                                                                                    | v3.1.0<br>Commonly Used Types:                                                                                                    |
| MyS       | using Microsoft SQL Server.<br>MySql.Data 🕑 by Oracle, 10.3M downloads<br>MySql.Data.MySqlClient .Net Core Class Library                                                                                               | v8.0.18 System.Data.SqlClient.SqlException<br>System.Data.SqlClient.SqlParameter<br>System.Data.SqlClient.SqlDataReader<br>System.Data.SqlClient.SqlCommand<br>388                                                                                                    |

```
"Logging": {
    "LogLevel": {
        "Default": "Information",
        "Microsoft": "Warning",
        "Microsoft.Hosting.Lifetime": "Information"
    }
},
"AllowedHosts": "*",
```

#### "ConnectionStrings": {

"ConnectionString": "DATA SOURCE=xxx\\SQLEXPRESS;DATABASE=xxx;UID=sa;PWD=xxx"

```
using Microsoft.Extensions.Configuration;
public class xxxModel : PageModel
   readonly IConfiguration configuration;
  private string connectionString;
  public xxxModel(IConfiguration configuration)
                                                     The Constructor
       configuration = configuration;
   connectionString =
   configuration.GetConnectionString("ConnectionString");
```

## **ASP.NET Core Web Application**

AppSettingsApp

Home Show Data Settings

The following Application will be demonstrated here:

We will retrieve these data from a SQL Server Database

#### **Measurement Parameters**

Below you see all the Measurement Names registered in the Database:

| MeasurementId | Measurement Name    | Unit    |
|---------------|---------------------|---------|
| 1             | Temperature         | Celsius |
| 2             | Humidity            | %       |
| 3             | Barometric Pressure | hPa     |
| 4             | Wind Speed          | m/s     |
| 5             | Wind Direction      | Degrees |
| 6             | Rain                | mm      |
| 7             | Solar Radiation     | W/m2    |

#### ASP.NET Core Application - © Developed by Hans-Petter Halvorsen (https://www.halvorsen.blog)

#### Measurement.cs \* × AppSettingsApp □using System; using System.Collections.Generic; using System.Data.SqlClient; 4 mamespace AppSettingsApp.Models 6 9 references public class Measurement 8 2 references public int MeasurementId { get; set; } 9 2 references public string MeasurementName { get; set; } 10 public string MeasurementUnit { get; set; } 11 12 public List<Measurement> GetMeasurmentParameters(string connectionString) 13 14 15 List<Measurement> measurementParameterList = new List<Measurement>(); 16 17 SqlConnection con = new SqlConnection(connectionString); 18 19 string sqlQuery = "select MeasurementId, MeasurementName, Unit from MEASUREMENT": 20 21 22 con.Open(); 23 24 SqlCommand cmd = new SqlCommand(sqlQuery, con); 25 SqlDataReader dr = cmd.ExecuteReader(); 26 27 if (dr != null) 28 29 while (dr.Read()) 30 31 Measurement measurmentParameter = new Measurement(); 32 33 measurmentParameter.MeasurementId = Convert.ToInt32(dr["MeasurementId"]); 34 measurementParameter.MeasurementName = dr["MeasurementName"].ToString(); 35 measurmentParameter.MeasurementUnit = dr["Unit"].ToString(); 36 37 38 measurementParameterList.Add(measurmentParameter); 39

40

## AppSettingsApp.Models.Measurement Create Database Class

- We start by creating a Models folder in our project using the Solutions Explorer
- Then we create a new Class ("Measurement.cs")
- Then we create C# Code for retrieving data from the Database

```
using System.Data.SqlClient;
```

namespace MeasurementApp.Model

```
public class Measurement
```

```
public int MeasurementId { get; set; }
public string MeasurementName { get; set; }
public string MeasurementUnit { get; set; }
```

```
public List<Measurement> GetMeasurmentParameters (string connectionString)
```

```
List<Measurement> measurementParameterList = new List<Measurement>();
```

```
SqlConnection con = new SqlConnection(connectionString);
```

```
string sqlQuery = "select MeasurementId, MeasurementName, Unit from MEASUREMENT";
```

con.Open();

```
SqlCommand cmd = new SqlCommand(sqlQuery, con);
```

```
SqlDataReader dr = cmd.ExecuteReader();
```

```
if (dr != null)
{
    while (dr.Read())
```

```
Measurement measurmentParameter = new Measurement();
```

```
measurmentParameter.MeasurementId = Convert.ToInt32 (dr["MeasurementId"]);
measurmentParameter.MeasurementName = dr["MeasurementName"].ToString();
measurmentParameter.MeasurementUnit = dr["Unit"].ToString();
```

```
measurementParameterList.Add (measurmentParameter);
```

```
return measurementParameterList;
```

#### "Measurement.cs"

## **ASP.NET Web Page**

An ASP.NET Core Web Page consist of the following:

- "Database.**cshtml"** HTML/Razor code
- "Database.cshtml.cs" Page Model (Code behind C# File)

using Microsoft.Extensions.Configuration; using AppSettingsApp.Models;

```
namespace AppSettingsApp.Pages
```

```
public class DatabaseModel : PageModel
```

```
readonly IConfiguration _configuration;
```

```
public List<Measurement> measurementParameterList = new List<Measurement>();
```

```
public string connectionString;
```

```
public DatabaseModel(IC onfiguration configuration)
{
    _configuration = configuration;
}
public void OnGet()
{
    GetData();
}
void GetData()
{
    Measurement measurement = new Measurement();
    connectionString = _configuration.GetConnectionString("ConnectionString");
    measurementParameterList = measurement.GetMeasurmentParameters(connectionString);
```

#### "Database.cshtml.cs"

```
•••
```

#### <div>

#### "Database.cshtml"

#### <h1>Measurement Parameters</h1>

Below you see all the Measurement Names registered in the Database:

```
<thead>
  MeasurementId
   Measurement Name
   Unit
 </thead>
@foreach (var measurement in Model.measurementParameterList)
  {
   @measurement.MeasurementId
    @measurement.MeasurementName
    @measurement.MeasurementUnit
   }
```

</div>

## **Run the Application**

AppSettingsApp

Home Show Data Settings

#### Now we can run the Application

#### **Measurement Parameters**

Below you see all the Measurement Names registered in the Database:

| MeasurementId | Measurement Name    | Unit    |
|---------------|---------------------|---------|
| 1             | Temperature         | Celsius |
| 2             | Humidity            | %       |
| 3             | Barometric Pressure | hPa     |
| 4             | Wind Speed          | m/s     |
| 5             | Wind Direction      | Degrees |
| 6             | Rain                | mm      |
| 7             | Solar Radiation     | W/m2    |

#### ASP.NET Core Application - © Developed by Hans-Petter Halvorsen (https://www.halvorsen.blog)

## Resources

- <u>https://docs.microsoft.com/en-</u> <u>us/dotnet/framework/data/adonet/connecti</u> <u>on-string-syntax</u>
- <u>https://docs.microsoft.com/en-</u> <u>us/aspnet/core/fundamentals/configuration</u>

## Hans-Petter Halvorsen

**University of South-Eastern Norway** 

www.usn.no

E-mail: <u>hans.p.halvorsen@usn.no</u> Web: <u>https://www.halvorsen.blog</u>

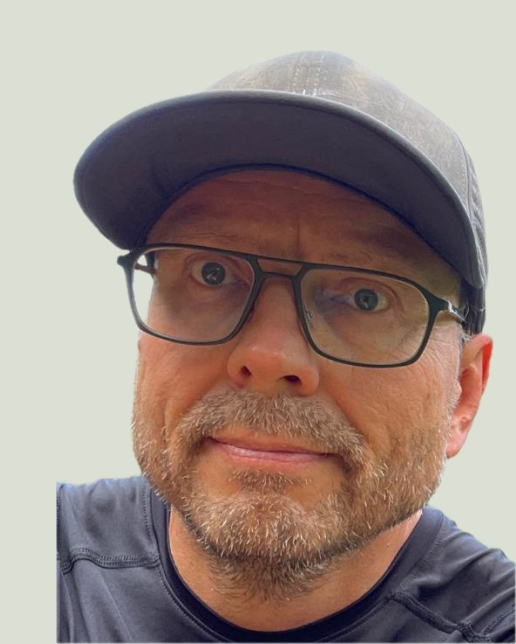